# Factual Searching in CrossFire Beilstein

DiscoveryGate<sup>SM</sup> Version 1.4 Participant's Guide

# Factual Searching in CrossFire Beilstein

DiscoveryGate<sup>SM</sup> Version 1.4 Participant's Guide

Elsevier MDL 14600 Catalina Street San Leandro, CA 94577

© Copyright 2004 MDL Information Systems, Inc. All rights reserved.

No part of this document may be reproduced by any means except as permitted in writing by MDL Information Systems, Inc.

Beilstein Database: Copyright © 1988-2004 Beilstein-Institut zur Förderung der Chemischen Wissenschaften licensed to Beilstein GmbH and MDL Information Systems GmbH. Used under permission from MDL Information Systems GmbH. All rights reserved.

#### U.S. GOVERNMENT RESTRICTED RIGHTS NOTICE

The materials are provided with RESTRICTED RIGHTS. Use, duplication or disclosure by: (i) the Department of Defense ("DOD") shall be subject to MDL Information System, Inc.'s standard commercial license and (ii) by any unit or agency of the U.S. Government other than the DOD, shall be governed by clause 52.227-19(c) of the FAR (or any successor regulations) and (iii) by NASA, shall be governed by clause 48 1827.405(a) (or any successor regulations) and, in any such case, the U.S. Government acquires only "restricted rights" in the materials. Contractor/Manufacturer is: MDL Information Systems, Inc. 14600 Catalina St., San Leandro, CA 94577.

MDL is a registered trademark and DiscoveryGate is a registered service mark in the United States, of MDL Information Systems, Inc. All other product and company names may be trademarks or registered trademarks of their respective holders in the United States and other countries.

TRDG-04V1.4PG

# TABLE OF CONTENTS

# FACTUAL SEARCHING IN CROSSFIRE BEILSTEIN

| Factual Searching in CrossFire Beilstein             |              |
|------------------------------------------------------|--------------|
| Module objectives                                    |              |
| Search scenarios                                     |              |
| Launch the application and database                  |              |
| Configure CrossFire access information               |              |
|                                                      |              |
| Select the Search of Interest                        |              |
| Define the search form                               |              |
| Easy Data Search (EDS) forms                         |              |
| Factual search features                              |              |
| Data operators and wildcards                         | 1-10         |
|                                                      |              |
| Data Lookup tables                                   | 1-11         |
| Chemical name or CAS number results                  | 1-12         |
| Search details                                       | 1-13         |
| Link to additional data                              | 1-14         |
| Multiple search criteria                             | 1-15         |
| Enter physical data search criteria                  | 1-16         |
| Physical data search results                         | 1-10<br>1_17 |
| Custom form search for reactions                     |              |
| Search for reactions                                 | 1-10 1_10    |
| Reaction search query and results                    |              |
| Reaction search query and results                    | 1-20         |
| Structure/data combination search                    |              |
| Find Reactions by Conditions                         |              |
| Structure/data search results                        |              |
| Create a report and save a list                      |              |
|                                                      |              |
| Conduct a Chemical Name search to retrieve ibuprofen | 1-26         |
| Combination factual/structure search                 |              |
| Retrieve reactions using a factual query             | 1-30         |

# REFERENCE

| To launch the DiscoveryGate application | 2- | 1  |
|-----------------------------------------|----|----|
| To select an individual database        | 2- | -1 |
| To select CrossFire Beilstein           | 2- | .1 |
|                                         | -  | -  |

| To configure CrossFire                             | 2-2 |
|----------------------------------------------------|-----|
| To create a factual query                          | 2-2 |
| To start a search                                  | 2-3 |
| To stop a search                                   | 2-3 |
| To modify a search query                           | 2-3 |
| To clear the query                                 | 2-3 |
| To open an Easy Data Search form                   | 2-4 |
| To add a data field to the query                   | 2-4 |
| To add the same data field to the query form twice | 2-4 |
| To use a Data Lookup table                         | 2-4 |
| To conduct a combination factual/structure search  | 2-5 |
| To conduct a Chemical Name search                  | 2-6 |
| To conduct a CAS Number search                     | 2-6 |
| To view search results                             | 2-6 |
| To view details of a search                        | 2-7 |
| To save search results                             | 2-7 |
| To create a report                                 | 2-7 |
| To use MDL LitLink to retrieve a publication       | 2-7 |

Powering the process of Invention

# Factual Searching in CrossFire Beilstein

# Key points

- Welcome to the *Factual Searching in CrossFire Beilstein* module.
- In this module, you will search the Beilstein database through DiscoveryGate using the MDL Database Browser

# Module objectives

- Conduct data searches to retrieve compounds based on their chemical name, CAS number, and physical or chemical properties
- Conduct searches using multiple data entries
- Conduct searches using data and structural entries
- Use predefined EDS forms and create custom forms to conduct the searches
- Review the search history, save a list, and create a report

### Key points

- In this module, you will learn how to conduct data searches to retrieve compounds based on their chemical name, CAS number, and physical or chemical properties.
- You will learn how to use the predefined EDS forms, and create your own custom forms.

# Search scenarios

Conduct a series of factual searches, in the CrossFire Beilstein database, to answer the following questions. In the process, you will learn how to use the MDL Database Browser in DiscoveryGate.

- How do I retrieve a compound from the database if I only have the chemical name or CAS number?
- How do I retrieve specific property data for a compound?
- How do I retrieve reactions without using a structural query?
- How do I conduct a search using a factual and structural entry?

#### Key points

- This module focuses on the capabilities of DiscoveryGate with respect to the individual capabilities of one of its main components, the MDL Database Browser.
- We will conduct a series of factual searches using the CrossFire Beilstein database.

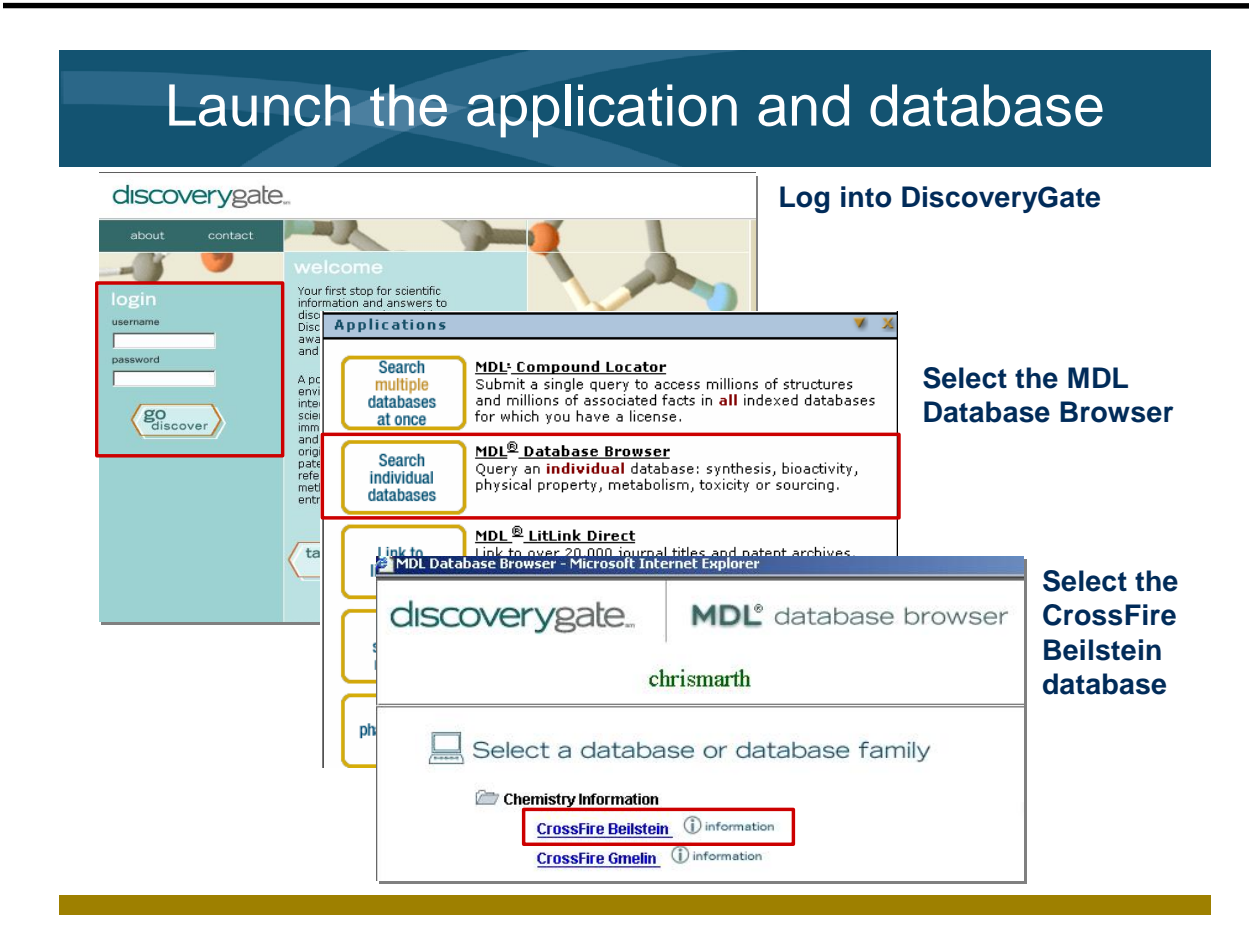

- Launch the internet browser and enter the DiscoveryGate URL. To log in, enter your user name and password, and then click "go discover."
- DiscoveryGate uses the MDL Database Browser to search individual databases. Searching a specific database allows you to focus quickly on the information in a specific database and to search using data properties.

| Configure CrossFire access information                                                                                                    |
|----------------------------------------------------------------------------------------------------|
| Chris' DiscoveryGate Chris' Settings Company Settings                                                                                                    |
| Edit your personal Discovery Gate settings Home   Support   Logout chrismarth EDIT PROFILE FOR CHRIS                                                                                                    |
| My CrossFire Login Information         To access CrossFire Beilstein and CrossFire Gmelin from MDL® Database Browser, enter missing information below and click Update.         Enter login information         User Name         Password         Confirm Password         Group         Confirm Group         Update |

Notes

• To search the CrossFire Beilstein database, you will need to enter the CrossFire login information. If this is not configured, return to the main screen and click the Settings tab. Enter your user name, password, and group for CrossFire Beilstein.

# Select the Search of Interest

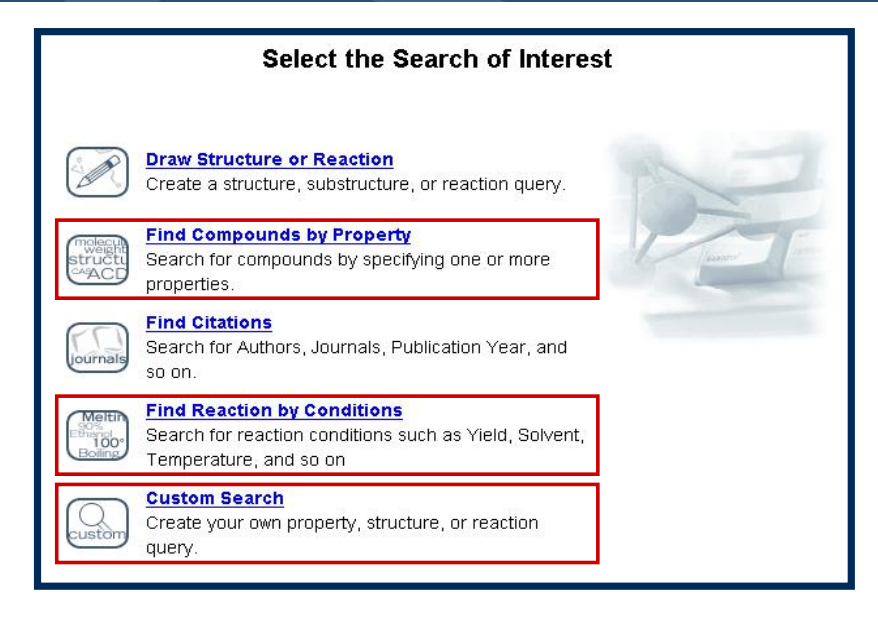

### Key points

- The selections for data searching that we will use in this module are:
  - Find Compounds by Property
  - Find Reaction by Conditions
  - Custom Search

# Define the search form

#### Find Compounds by Property and Custom Search

| Find in Field Index: next                                                      | To add a structure to your query,                                                                            | click Draw Structure.                                                                                              |                                                                                                    |                             |
|--------------------------------------------------------------------------------|----------------------------------------------------------------------------------------------------|----------------------------------------------------------------------------------------------------|----------------------------------------------------------------------------------------------------|-----------------------------|
| Field Index History                                                            | To add <b>data</b> to your query, <b>double</b><br>data criteria.                                            | -click a field name in the Field                                                                                   | Index to add it to the query. Then, specify                                                                                                    | the                         |
| Clasy bala search     Substance Fields     Reaction Fields     Citation Fields | To locate a field, click in the Find<br>closely matches what you type. C<br>You can use the "=" (equals) ope | box and type part of the field na<br>lick the <b>Next</b> button to search fi<br>rator to search for a range of va | ame. The list scrolls to the field name that<br>or the next field that meets the criteria.<br>alues. For example, to search for substand                                                              | rnost                       |
| Use to access the<br>predefined forms                                          | With a molecular weight between<br>You use the "<>" operator to sear<br>"Molecular weight <> 141_7"          | 141 and 142, use "=141-142".<br>ch for all values of a field excep                                                 | of the value that you specify. For example,                                                                                                    |                             |
| or create a custom form.                                                       | Feaction<br>If your query contains sev<br>precedence, to avoid aml                                           | n<br>Find this reaction and its conditio                                                                           | <ul> <li>Substitution as drawn, exclude tautomers</li> <li>Substitution as drawn, include tautomers</li> <li>Unlimited substitution on all atoms, exclude t</li> </ul>                                | tautomers                   |
| Find Reaction by (                                                             | Conditions                                                                                                   | Double-click in this box<br>to edit structure                                                                      | Allow:<br>P Multi-component compounds<br>Name (closure through substitution<br>I isotopes P Charges P Radicals<br>Grower atom mapping<br>Neep Pagments separate<br>Gearch Stereoinformation [As drawn | Resst<br>Dates<br>Into      |
|                                                                                | Reaction                                                                                                    | n Details                                                                                                    |                                                                                                    |                             |
|                                                                                | AND 💌                                                                                                    | Yield                                                                                                    | Contains Data Lookup                                                                                                    | Delete<br>Duplicate<br>Info |
|                                                                                | AND 💌                                                                                                    | Reagent                                                                                                    | Contains   Data Lookup                                                                                                    | Delete<br>Duplicate<br>Info |
|                                                                                | AND Y                                                                                                    | Catalyst                                                                                                    | Contains Data Lookup                                                                                                    | Delete<br>Duplicate<br>Info |
|                                                                                | AND 💌                                                                                                    | Solvent                                                                                                    | Contains Data Lookup                                                                                                    | Delete<br>Duplicate<br>Info |
|                                                                                | Chow Prov                                                                                                    | inte                                                                                                    | start search                                                                                                    |                             |
|                                                                                | Snow Brack                                                                                                   | Kets                                                                                                    |                                                                                                    |                             |

### Key points

- The "Find Compounds by Property" option allows you to select predefined EDS forms or individual data fields to create a search to retrieve properties of interest.
- The "Find Reaction by Conditions" option allows you to select predefined EDS forms or individual data fields to create a search to retrieve types of reactions.
- The "Custom Search" option allows you to select individual data fields to create your own search combination.

| Field Index:<br>Field Index:<br>Field Index:<br>Field Index:<br>Field Index:<br>History<br>Field Index:<br>History<br>Field Index:<br>Field Index:<br>Field I | ical | Easy Da<br>predeter                  | ta Search for<br>mined data f | rms have a serie<br>fields set up for s | s of<br>searching.                      |
|----------------------------------------------------------------------------------------------------|------|--------------------------------------|-------------------------------|-----------------------------------------|-----------------------------------------|
| Identification Data     Physical Data     Reaction Conditions                                                                                                    | Subs | tance<br>Beilstein Regist            | ry = 💌                        | <b></b>                                 | Delete<br>Duplics                       |
| Solubility Data<br>Spectral Data                                                                                                    | OR   | CAS Registry Nu                      | umber Contains 💌              | Data Lookup                             | Info<br>Delete<br>Duplica               |
| Citation Fields                                                                                                    | OR   | Chemical Name                        | Contains -                    | Data Lookup                             | <u>Delete</u><br><u>Duplics</u><br>Info |
|                                                                                                    | OR   | Molecular Form                       | ula Contains 🔽                | Data Lookup                             | Delete<br>Duplica<br>Info               |
|                                                                                                    | OR   | <ul> <li>Molecular Weight</li> </ul> | nt 😑 💌                        |                                         | <u>Delete</u><br>Duplica                |

- There is a section on the Field Index tab called Easy Data Search. This category contains a number of predefined forms that have common search criteria.
- The forms are organized by search area.

# Factual search features

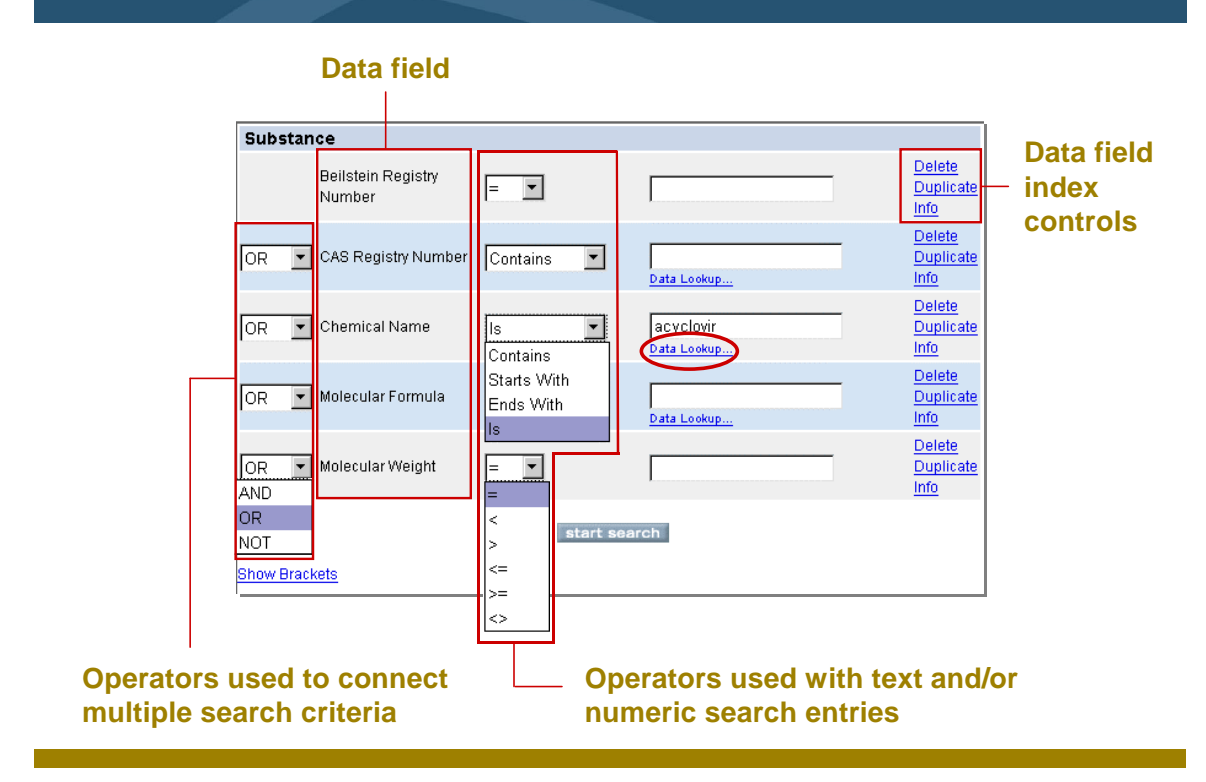

#### Key points

- The data fields on an EDS (Easy Data Search) form are predefined and are listed. The fields can be text or numeric fields.
- When using text or numeric fields, you can use any of the operators shown in the slide.
- In our example, you are interested in retrieving all compounds having the chemical name *acyclovir*. The Data Lookup feature allows you to view the contents of the database.

# Data operators and wildcards

| Operators   | Use to retrieve records that:                    |
|-------------|--------------------------------------------------|
| AND         | satisfy both criteria                            |
| OR          | satisfy either criterion                         |
| NOT         | do not satisfy the criterion                     |
| =           | satisfy the exact entry                          |
| <           | are less than the specified entry                |
| <=          | are less than or equal to the specified entry    |
| >           | are greater that the specified entry             |
| >=          | are greater than or equal to the specified entry |
| <>          | are not included as an entry                     |
| ls          | have the exact entry                             |
| Starts with | begin with the entry                             |
| Ends with   | end with the entry                               |
| Contains    | have the term contained within                   |
|             |                                                  |
| Wildcards   | Use in text string to represent                  |
| ?           | One character                                    |
| ??          | Two characters                                   |

### Key points

Notes

• When using multiple fields, you must use some of the data operators.

# Data Lookup tables

| Chemical Name search                                                                                                    |                       | CAS number search                                                                                                    |                       |
|----------------------------------------------------------------------------------------------------|-----------------------|----------------------------------------------------------------------------------------------------|-----------------------|
| 🗿 Data Look up - Chemical Name                                                                                                    |                       | 🗿 Data Look up - CAS Registry Number                                                                                                    |                       |
| Find:                                                                                                    |                       | Find:                                                                                                    |                       |
| acyclovir                                                                                                    | Find                  | 59277-89-3                                                                                                    | Find                  |
| Frequency: Values:                                                                                                    |                       | Frequency: Values:                                                                                                    |                       |
| 6     acyclovir       1     acyclovir (sb-glucoside       1     acyclovir (na salt)       1     acyclovir carboxyphosphonate armonium       1     acyclovir diphosphate       1     acyclovir diphosphate       1     acyclovir diphosphate       1     acyclovir elaidate       1     acyclovir elaidate       1     acyclovir elaidate       1     acyclovir diphosphate diphosphonate ar       ✓     ✓       Double-click the values you want to add to your query: | Start  ↑  End         | 2 59277-89-3<br>1 59277-90-6<br>1 59277-91-7<br>1 59277-92-8<br>1 59277-93-9<br>1 59277-93-9<br>1 59277-95-1<br>1 59277-95-1<br>2 59277-96-2<br>Double-Click the values you want to add to your query:<br>Your Query: | Start<br>↑<br>End     |
| e Find any of these terms (OR operator)     Find all of these terms (AND operator)     Find all of these terms adjacent to one another in order                                                                                                    | Clear<br>OK<br>Cancel | Find any of these terms (OR operator)     Find all of these terms (AND operator)     Find all of these terms adjacent to one another in order                                                                         | Clear<br>OK<br>Cancel |

# Data Lookup tables display the specified value and the number of occurrences found in the database.

### Key points

- The Data Lookup feature indicates the number of occurrences for that data entry.
- By default, "Find any of these terms (OR operator)" is selected. This means that an OR operator will be used to connect each value you have selected.
- Select "Find all of these terms (AND operator)" to require that every value is present.
- Select "Find all of these terms adjacent to one another in order" to search for a string of values adjacent to one another.

# Chemical name or CAS number results

#### **Chemical Name search results**

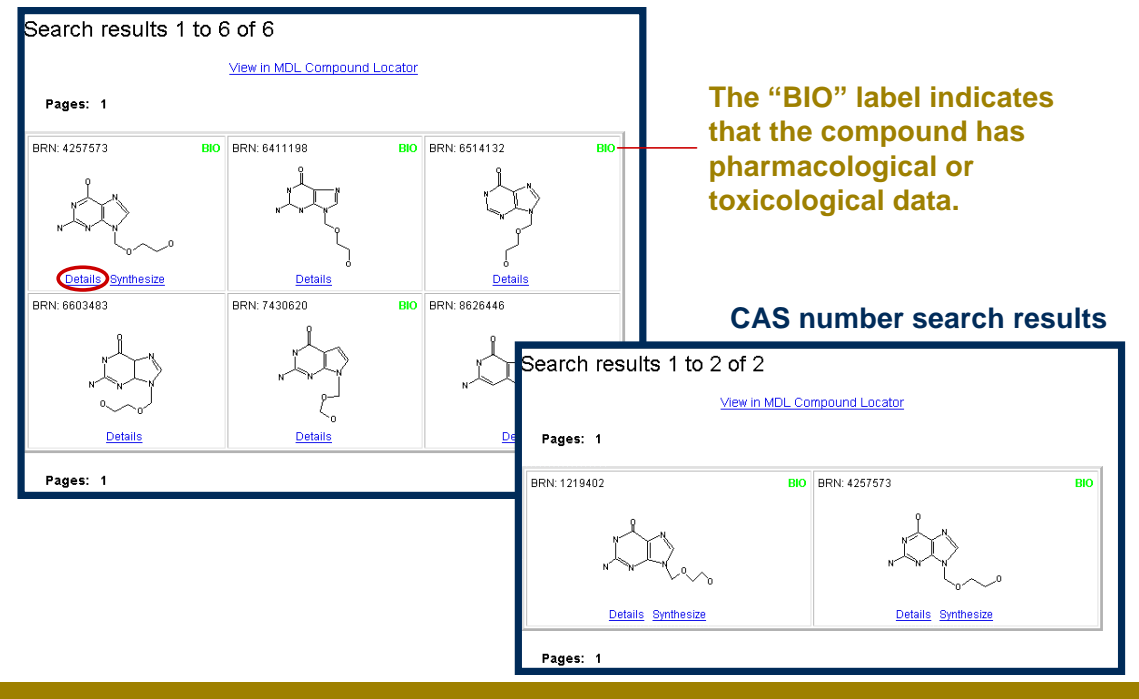

#### Key points

- Results are displayed on a separate form in a structural format. To obtain detailed data, click the "Details" link.
- In some of the result panels, you will notice the green BIO indicator. This label indicates that the compound has pharmacological or toxicological data associated with it.

|                                               | esults Record # 1 of 6                                                                                                    | 1                                                                        |
|-----------------------------------------------|----------------------------------------------------------------------------------------------------|--------------------------------------------------------------------------|
| CrossFire Beils                               | tein Substance 4257573                                                                                                    |                                                                          |
| Use as Query                                  | Available Data           Cifick on a fink to add the information to this page           LiquidLiquid Systems (MCS)           Weiting Point (1)           (1)           Nuclear Magnetic         Partition octan-1-olivater           Pharmacological Data (9)         Related Structure (1)           Substance (1)         Substance for this           Substance         Substance                                                                                                    | Click a link to obtain<br>— specific data for the<br>retrieved compound. |
| Substance (hide)<br>Beilstein Registry Number | Substance record 1 of 1<br>4257573                                                                                                    |                                                                          |
| Beilstein Preferred RN                        | 59277-89-3                                                                                                    |                                                                          |
| CAS Registry Number                           | 59277-89-3                                                                                                    |                                                                          |
| Autoname                                      | 2-amino-9-(2-hydroxy-ethoxymethyl)-9/H-purin-6-ol                                                                                                    |                                                                          |
| Molecular Formula                             | C8H11N5O3                                                                                                    |                                                                          |
| Lawson Number                                 | 30725, 689, 514                                                                                                    | Outpeter and date                                                        |
| Constitution ID                               | 3789454                                                                                                    | Substance data                                                           |
| Tautomer ID                                   | 1194427                                                                                                    |                                                                          |
| Beilstein Reference                           | 6-26                                                                                                    |                                                                          |
| Entry Date                                    | 1992/07/20                                                                                                    |                                                                          |
| Commound Teno                                 | 2002/04/29                                                                                                    |                                                                          |
| Compound type                                 |                                                                                                    |                                                                          |
| Chemical Manie                                | and a second second sec |                                                                          |
|                                               | Molecular Meight 226-21                                                                                                    |                                                                          |
| Molecular                                     | MUIECUIAI YYEIYIN 220.21                                                                                                    |                                                                          |

- The Substance data is shown, which includes identification information, such as registry numbers, molecular formula, CAS number, and chemical name.
- To obtain specific data for the compound, click a link in the Available Data box.
- If you would like to use this structure in a new query, click the "Use as Query" link.

| Link t                         | o additi                                                              | onal da                                                                     | ta                                                              |                                                                                                    |
|--------------------------------|-----------------------------------------------------------------------|-----------------------------------------------------------------------------|-----------------------------------------------------------------|----------------------------------------------------------------------------------------------------|
| Pharmacological [              | Data (hide)                                                           |                                                                             |                                                                 |                                                                                                    |
|                                | Pharmacological Data reco                                             | rd 1 of 9                                                                   |                                                                 |                                                                                                    |
| Comment                        | antiviral activity against HSV-1 in<br>cell (0.18 µg/ml)              | Vero cell (EC50: 0.41 µg/ml) and l                                          | HSV-2 in Vero                                                   |                                                                                                    |
| Pharmacological Data Citations | Journal; Sato, Yoshiko: Maruvar<br>43; 1; 1995; 91-95; LitLink        | na, Tokumi; CPBTAL; Chem.Pharr                                              | n.Bull.; EN;                                                    | <ul> <li>Links to the journal.</li> </ul>                                                                                                    |
|                                | Pharmacological Data reco                                             | rd 2 of 9                                                                   |                                                                 |                                                                                                    |
| Comment                        | Chemoterapeutic activity agains                                       | t Herpes simplex (HSV-1) infection                                          | in mouse i.p.                                                   |                                                                                                    |
| Pharmacological Data Citations | Journal; Winkelmann, E.; Winkle<br>ARZNAD; Arzneim.Forsch.; EN;       | e, G.;                                                                      |                                                                 |                                                                                                    |
|                                | Pharmacological Data reco                                             | rd 3 of 9                                                                   |                                                                 |                                                                                                    |
| Comment                        | activity against Herpes Simplex<br>50 = 0.5 μM; cytoxicity against no | virus, type 1, strain McIntyre, in SIR<br>rmal uninfected SIRC cells: CD 50 | C cells:ED<br>I=>50 µM                                          |                                                                                                    |
| Pharmacological Data Citations | Journal; El-Kousy, S.; Pedersen<br>EN; 125; 6/7; 1994; 713-722;       | , E. B.; Nielsen, C.; MOCMB7; Mon<br>. <u>itLink</u>                        | atsh.Chem.;                                                     |                                                                                                    |
|                                | Dharmacological Data reco                                             | rd 4 of 9                                                                   |                                                                 |                                                                                                    |
|                                | antiviral activity (MIC = 2.42 and                                    | Nuclear Magneti                                                             | c Reson                                                         | ance (hide)                                                                                                    |
| Comment                        | respectively)                                                         |                                                                             | Nuclear N                                                       | Agnetic Resonance record 1 of 1                                                                                                    |
|                                | Journal; Jaehne, Gerhard; Kroh                                        | Description                                                                 | Chemical :                                                      | shifts                                                                                                    |
| Pharmacological Data Citations | Winkler, Irvin; et al.; ANCEAD; A                                     | Solvents                                                                    | dimethylsu                                                      | Ifoxide-d6                                                                                                    |
|                                | <u>unum</u>                                                           | Nucleus                                                                     | 1H                                                              |                                                                                                    |
|                                |                                                                       | Nuclear Magnetic Resonance<br>Citations                                     | Journal; B<br>J.Med.Che<br>Journal; B<br>Satyamurt<br>10408-104 | arrio, Jorge R.; Bryant, Jerry D.; Keyser, Gene E.; JMCMAR;<br>am.; EN; 23; 5; 1980; 572-574; <u>LitLink</u><br>arrio, Jorge R.; Namavari, Mohammad; Phelps, Michael E.;<br>hy, Nagichettiar; JACSAT; JAmer.Chem.Soc.; EN; 118; 43; 1996;<br>411; <u>LitLink</u> |

- Using MDL LitLink, you can obtain the original literature reference.
- When you are in LitLink, click the publication link to view the abstract.
- You must have the appropriate access rights in order to view the primary literature using LitLink.

# Multiple search criteria

Conduct a search to retrieve substances with a melting point between 300 - 310, where the solvent used is water. Restrict the list to those compounds that display data for the density of the liquid.

- use a predefined EDS search form
- use Available Data links to view retrieved data

#### Key points

- To search for compounds that have defined physical or chemical properties, use a multiple factual query.
- You want to retrieve substances with a melting point between 300-310, where the solvent used is water. A final requirement is to restrict the list to those compounds that display data for the density of the liquid.

| Enter physical data search criter |
|-----------------------------------|
|-----------------------------------|

| Find in Field Index:                    | next          |                          |                            |             |      |             |                             |
|-----------------------------------------|---------------|--------------------------|----------------------------|-------------|------|-------------|-----------------------------|
| Field Index History                     |               |                          |                            |             |      |             |                             |
| Structure                               | Melting Poi   | nt                       |                            |             |      |             |                             |
| Easy Data Search                        |               |                          |                            |             |      |             | Delete<br>Duplicato         |
| Bibliographic Data                      |               | I menting Point data exi | sis                        |             |      |             | Info                        |
| Bioactivity, Phai macological           |               |                          |                            | 200.210     |      |             | Delete<br>Duplicate         |
| Emironmental Data                       |               | Value of Range           | =                          | 1000-010    | •C   |             | Info                        |
|                                         |               |                          |                            |             | _    |             | Delete                      |
| -E Physical Data                        | AND 🔳         | From Solvent             | Contains 💌                 | Data Lookup |      |             | Duplicate<br>Info           |
| Reaction Conditions                     | Dissociatio   | n Exponent               |                            |             |      |             |                             |
| - 🖂 Solubility Data                     |               |                          | at (pl/ value) data oviete |             |      |             | Delete<br>Dunlicate         |
| Spectral Data                           |               |                          | it (pr< value) data exists |             |      | · · · · · · | Info                        |
| 🕂 🗀 Substance Fields                    | Boiling Poir  | nt                       |                            |             |      |             |                             |
| ₽-C Reaction Fields ₽-C Citation Fields | AND 💌         | Boiling Point data exis  | sts                        |             |      | •           | Delete<br>Duplicate<br>Info |
|                                         | OR 💌          | Value or Range           | = 💌                        |             | •c   |             | Delete<br>Duplicate<br>Info |
|                                         | AND 💌         | At Pressure              | = •                        |             | Torr |             | Delete<br>Duplicate<br>Info |
|                                         | Density of t  | he Liquid                |                            |             |      |             |                             |
|                                         | AND 💌         | 🔽 🔽 Density data exists  |                            |             |      |             | Delete<br>Duplicate<br>Info |
|                                         | OR 💌          | Value or Range           | = •                        |             |      |             | Delete<br>Duplicate<br>Info |
|                                         |               |                          | st                         | art search  |      |             |                             |
|                                         | Remove Bracke | ts                       |                            |             |      |             |                             |

- This query form provides search criteria specific to fields related to physical data.
- You can search the database using fields with listed values.
- You can search some fields in the database without specifying a value. This technique is used to retrieve all records that have an entry in any subfield.
- Click the check mark next to the area of interest. This is a broad search for the occurrence of a fact in the database.

|                                                                                                    |                                                                                   | 1001                                                                         |                                                                                                    |             |
|----------------------------------------------------------------------------------------------------|-----------------------------------------------------------------------------------|------------------------------------------------------------------------------|----------------------------------------------------------------------------------------------------|-------------|
|                                                                                                    |                                                                                   | Availa                                                                       | ble Data                                                                                                    |             |
|                                                                                                    | ۰ <i>"</i> ۴                                                                      | Click on a link to add the informat                                          | ion to this page                                                                                                    |             |
|                                                                                                    | 1                                                                                 | Crystal Phase (1)                                                            | Crystal System (1)                                                                                                    |             |
|                                                                                                    | ~N                                                                                | Density of the Liquid (1)                                                    | Melting Point (1)                                                                                                    |             |
|                                                                                                    | Query Curthopire                                                                  | Solubility (MCS) (2)                                                         | Substance (1)                                                                                                    |             |
| Use as                                                                                                 | uuery Synthesize                                                                  | Show Reactions for this Substance                                            | e Show Citations for thi                                                                                                    | s Substance |
|                                                                                                    |                                                                                   | 1                                                                            |                                                                                                    |             |
| Malting Daint                                                                                          |                                                                                   |                                                                              |                                                                                                    |             |
|                                                                                                    |                                                                                   |                                                                              | 1                                                                                                    |             |
| Melting Point (C)                                                                                      |                                                                                   | Solvent                                                                      | Comment                                                                                                    | Citation    |
| 307                                                                                                    | m20                                                                               |                                                                              | P. Contraction of the second second s | 12          |
|                                                                                                    |                                                                                   | <u> </u>                                                                     |                                                                                                    |             |
|                                                                                                    |                                                                                   | Comments                                                                     |                                                                                                    |             |
| 1 Handbook                                                                                             |                                                                                   | Comments                                                                     |                                                                                                    |             |
| 1 Handbook                                                                                             |                                                                                   | Comments<br>Citations                                                        |                                                                                                    |             |
| 1 Handbook<br>1 Journal; Pyman; Ravald; JCSOA                                                          | 9; J.Chem.Soc.; 117; 1920; 1430; Litt.                                            | Comments<br>Citations                                                        |                                                                                                    |             |
| 1 Handbook<br>1 Journal; Pyman; Ravald; JCSOA                                                          | 9; J.Chem.Soc.; 117; 1920; 1430; Litt.                                            | Comments<br>Citations<br>ink<br>Top of Page                                  |                                                                                                    |             |
| 1 Handbook<br>1 Journal; Pyman; Ravald; JCSOA                                                          | 9; J.Chem.Soc.; 117; 1920; 1430; L <u>itt.</u>                                    | Comments<br>Citations<br>ink<br>Top of Page                                  |                                                                                                    |             |
| 1 Handbook<br>1 Journal; Pyman; Ravald; JCSOA<br>Density of the Liqu                                   | 9; J.Chem.Soc.; 117; 1920; 1430; <u>Litt</u><br>I <mark>İČ</mark> (hide)          | Comments<br>Citations<br>ink<br>Top of Page                                  |                                                                                                    |             |
| 1 Handbook<br>1 Journal; Pyman; Ravald; JCSOA<br>Density of the Liqu<br>Density of the Liquid          | 9; J.Chem.Soc.; 117; 1920; 1430; Litt<br>Jid (hide)<br>Reference Temperature (C)  | Comments<br>Citations<br>ink<br><u>Top of Page</u><br>Measurement Temperatur | e (C) Comme                                                                                                    | ent Citatio |
| 1 Handbook<br>1 Journal; Pyman; Ravald; JCSOA<br>Density of the Liqu<br>Density of the Liquid<br>1.838 | 9; J.Chem.Soc.; 117; 1920; 1430; Litt.<br>Jid (hide)<br>Reference Temperature (C) | Comments Citations ink Top of Page Measurement Temperatur                    | e (C) Comme                                                                                                    | nt Citati   |
| 1 Handbook<br>1 Journal; Pyman; Ravald; JCSOA<br>Density of the Liquid<br>1.838                        | 9; J.Chem.Soc.; 117; 1920; 1430; Litt<br>JiC (hide)<br>Reference Temperature (C)  | Comments Citations ink Top of Page Measurement Temperatur Comments           | e (C) Comme                                                                                                    | nt Citat    |
| 1 Handbook<br>1 Journal; Pyman; Ravald; JCSOA<br>Density of the Liquid<br>1.838<br>1 g/cm**3           | 9; J.Chem.Soc.; 117; 1920; 1430; Lift<br>Jid (hide)<br>Reference Temperature (C)  | Comments Citations Ink Top of Page Measurement Temperatur Comments           | e (C) Comme<br>1, 2                                                                                                    | nt Citati   |

Notes

• When used, the two connected search terms will only be retrieved as a hit if they are present in the same occurrence of a fact.

# Custom form search for reactions

Conduct a search to retrieve hydrogenation reactions where Raney-Ni is used as a reagent or catalyst and acetic acid is used as a reagent.

- create a Custom Search form
- use data operators and wildcards

#### Key points

• In this example, you are interested in retrieving hydrogenation reactions that use the Raney-Ni as a reagent or a catalyst, as well as acetic acid as a reagent.

# Search for reactions

| Find in Field Index:     maxt       Field Index     History       Structure     Easy Data Search       Stubstance Fields     Reaction Fields       Reaction Fields     Reaction Defails (RX)       Reaction Defails (RX)     Reaction Defails (RX)       Stage     Reaction Classification       Stage     Solvent (RX.CAT)       Catalyst (RX.CAT)     Solvent (RX,SOL)       Time (RX.TM)     Pressure (RX.P)       PH4ue (RX.PH)     Pressure (RX.P) | Custom Search forms contain only those<br>data fields specifically selected for the search.<br>Select data field twice or<br>click <i>Duplicat</i> e to add the<br>same data field to the form. |                            |
|----------------------------------------------------------------------------------------------------|----------------------------------------------------------------------------------------------------|----------------------------|
| Other Conditions (RX.COND)                                                                                                    | Reaction Details                                                                                                    |                            |
| Subject Studied (RX.SUB)     Reaction Type (RX.TYP)     Prototype Reaction (RX.PRT                                                                                                    | Reagent (RX.RGT)     Contains     Data Lookup     Data Lookup                                                                                                    | <u>ete</u><br>plicate<br>2 |
| Citation Fields                                                                                                    | OR Y Reagent (RX.RGT) Contains Y Data Lookup                                                                                                    | <u>ete</u><br>plicate      |
| F                                                                                                    | AND V Catalyst (RX.CAT) Contains V Data Leakup                                                                                                    | <u>ete</u><br>plicate      |
| F                                                                                                    | AND V Other Conditions (RX.COND) Contains V Data Lookep                                                                                                    | <u>ete</u><br>plicate      |
| <u>P</u>                                                                                                    | start search                                                                                                    |                            |

### Key points

- Due to the inconsistencies of how authors report various reagents and catalysts in the literature, catalyst information can be stored in the catalyst and/or reagent field.
- To obtain a complete listing of information, you must search both data fields.

|       |                           |                  | start    | search                       |       |                           |
|-------|---------------------------|------------------|----------|------------------------------|-------|---------------------------|
| AND 🗾 | Other Conditions (F       | & COND) Contains | <u>•</u> | hydrogenation<br>Data Lookup |       | Duplica<br>Info           |
|       | Other Cand <sup>111</sup> |                  |          | Data Lookup                  |       | Info<br>Delete            |
| OR 💌  | Catalyst (RX.CAT)         | Contains         | •        | ran?y                        | <br>] | <u>Delete</u><br>Duplica  |
| AND 💌 | Reagent (RX.RGT)          | Contains         | •        | ran?y<br>Data Lookup         |       | Delete<br>Duplica<br>Info |
|       | Reagent (RX.RGT)          | Contains         | <u> </u> | acetic acid<br>Data Lookup   |       | Duplica<br>Info           |

• The substance, Raney Ni, occurs in the database using different entries. Use wildcards to include all occurrences of the catalyst and the reagent in the query.

• Use parentheses to force your search condition. You want to create an OR between the reagent and catalyst fields for Raney Ni.

# Structure/data combination search

Conduct a search for the synthesis of para-halo-acetophenone compounds. Limit the list of reactions to those where methanol is used as the solvent.

- use the Find Reaction by Conditions form
- combine structure and data components

#### Key points

- Factual searching is most effective when combined with a structure or reaction query.
- In the next example, we want to conduct a search for the synthesis of paraacetophenone compounds, limiting the list to only those reactions that use methanol as a solvent.

| Find    | Reaction | bv  | Conditions  |
|---------|----------|-----|-------------|
| 1 11 14 | noadion  | ~ J | Contantione |

| Reaction     |             |                                                                                                    |                                                                                                    |                                                                                                    |             |   |                                    |
|--------------|-------------|----------------------------------------------------------------------------------------------------|----------------------------------------------------------------------------------------------------|----------------------------------------------------------------------------------------------------|-------------|---|------------------------------------|
| ſ            | Find this r | eaction and its conditions           •       •         •       •         •       •         •       •         •       •         •       •         •       •         •       •         •       •         •       •         •       •         •       •         •       •         •       •         •       •         •       •         •       •         •       •         •       •         •       •         •       •         •       •         •       •         •       •         •       •         •       •         •       •         •       •         •       •         •       •         •       •         •       •         •       •         •       •         •       •         •       •         •       •         •       • | Substitutio     Substitutio     Substitutio     Unlimited     Allow:     Multi-com;     Ring closu     Isotopes     Ignore ato     Keep fragm     Search Stereoc | in as drawn, exclude tautomers<br>in as drawn, include tautomers<br>substitution on all atoms, exclud<br>ponent compounds<br>ire through substitution<br>ire Charges ir Radicals<br>m mapping<br>ments separate<br>pinformation Off | e tautomers | _ | <u>Reset</u><br>Delete<br>Info     |
| Reaction Det | ails        |                                                                                                    |                                                                                                    |                                                                                                    |             | - |                                    |
|              | ▼ Yield     | Contains                                                                                                    | •                                                                                                    | Data Lookup                                                                                                    |             | • | <u>Delete</u><br>Duplicate<br>Info |
| AND          | ▼ Reagent   | Contains                                                                                                    | •                                                                                                    | Data Lookup                                                                                                    |             | • | <u>Delete</u><br>Duplicate<br>Info |
|              | 💌 Catalyst  | Contains                                                                                                    | •                                                                                                    | Data Lookup                                                                                                    |             | • | <u>Delete</u><br>Duplicate<br>Info |
|              | ✓ Solvent   | [Is                                                                                                    | •                                                                                                    | methanol<br>Data Lookup                                                                                                    |             | • | <u>Delete</u><br>Duplicate<br>Info |
|              |             |                                                                                                    | start searc                                                                                                    | h                                                                                                    |             |   |                                    |

Notes

• When searching for reaction conditions, it is best to use the "Find Reaction by Conditions" form.

# Structure/data search results

| CrossFire Beilstein Reac                                                                                                    | tion 2037355                                                                                                    |                     | ~ |  |  |  |
|----------------------------------------------------------------------------------------------------|----------------------------------------------------------------------------------------------------|---------------------|---|--|--|--|
| $c \mapsto \bigcup_{v \in \mathcal{V}} f \mapsto \bigcup_{v \in \mathcal{V}} f \mapsto $ |                                                                                                    |                     |   |  |  |  |
| Reaction Details                                                                                                    |                                                                                                    |                     | 1 |  |  |  |
|                                                                                                    | Reaction Detail                                                                                                    | s record 1 of 1     |   |  |  |  |
| Yield                                                                                                    | 24 percent (BRN=386014)<br>63 percent (BRN=1564310)                                                                                                    |                     |   |  |  |  |
| Reaction Details Citations                                                                                                    | Reaction Details Citations Journal; Nishinaga, Akira; Yamazaki, Shigekazu, Matsuura, Teruo, TELEAY; Tetrahedron Lett.; EN; 27; 23; 1986; 2649-2652; LitLink |                     |   |  |  |  |
| Reaction Classification                                                                                                    | Preparation                                                                                                    |                     |   |  |  |  |
|                                                                                                    | Reagent                                                                                                    | Co(salen)(OH), O2   |   |  |  |  |
| Stano                                                                                                    | Solvent                                                                                                    | methanol            |   |  |  |  |
| Staye                                                                                                    | Time                                                                                                    | 1 hour(s)           |   |  |  |  |
|                                                                                                    | Other Conditions                                                                                                    | Ambient temperature |   |  |  |  |

Conducting the structural search retrieves greater than 300 records. Conducting the structure/data search retrieves approximately 20 records.

### Key points

- Using a partial reaction query does not limit use to a specific type of reaction.
- Doing this portion of the search alone could retrieve too many results. The inclusion of the data parameter keeps the list focused.

| Create a                                                                                                | report and save a list                                                                                                    |
|----------------------------------------------------------------------------------------------------|----------------------------------------------------------------------------------------------------|
| discoverygate                                                                                           | MDL <sup>®</sup> database browser<br>queries results reports rxn schemes CrossFire Bellstein<br>age setup print save refine query new query change database help logout |
| Copy to Report Select copy destination Create new report Append to existing report View report now Find | Sove As   File name:   Enter file name here     Okt Cancel     Notime:   Search results 1 to 12 of 14                                                                   |
|                                                                                                    | History This Report Search results 1 to 12 of 14 Reaction ID: 92708  □ → → ↓ → Br → ↓ ↓ ↓ ↓                                                                             |

- You can copy your search results to a report that can be printed or exported.
- To create a report, click "copy to report" on the menu bar.
- You have the option of creating a new report or appending the data to an existing report. If you want to view the report immediately, check the box.
- To save a search, click the save button on the top menu bar.
- Saved searches are placed in the Saved Searches folder and stored permanently.

| The following descriptions explain the goal of each exercise.<br>If you like to figure things out on your own, use the<br>descriptions to conduct the exercises. If you prefer step-by-<br>step instructions, go to the page listed below the description. |
|----------------------------------------------------------------------------------------------------|
| Conduct a Chemical Name search to retrieve ibuprofen.<br>Review the results. Conduct a second search for only those<br>ibuprofen compounds that display pharmacological data.<br>Review the results and link to the pharmacological data.                  |
| For a step-by-step solution, see page 1-26.                                                                                                    |
| Conduct a combination factual/structure search to retrieve<br>all compounds that have a phenobarbital core structure and<br>a melting point restriction greater than or equal to $150^{\circ}$ C.                                                          |
|                                                                                                    |
| For a step-by-step solution, see page 1-28.                                                                                                    |
| Conduct a factual search to retrieve reactions where the product was derived from a demethylation of various groups.                                                                                                    |
| For a step-by-step solution, see page 1-30.                                                                                                    |
|                                                                                                    |
|                                                                                                    |
|                                                                                                    |
|                                                                                                    |
|                                                                                                    |
|                                                                                                    |

|                                          | Conduct a Chemical Name search to retrieve ibuprofen                                                                                                    |
|------------------------------------------|----------------------------------------------------------------------------------------------------|
| Exercise 1                               | Conduct a Chemical Name search to retrieve ibuprofen.<br>Review the results. Conduct a second search for only those<br>ibuprofen compounds that display pharmacological data.<br>Review the results and link to the pharmacological data. |
| Start DiscoveryGate                      | <ol> <li>If you have already started the application, go to Step 3.<br/>Launch your internet browser and enter the DiscoveryGate<br/>URL (www.discoverygate.com).</li> </ol>                                                              |
|                                          | <ol> <li>Enter your user name and password. If necessary, enter<br/>your company id. Click go discover.</li> </ol>                                                                                                    |
|                                          | 3. Under Applications, click Search individual databases.                                                                                                    |
| Open the CrossFire<br>Beilstein database | 4. Under Chemistry Information, click CrossFire Beilstein.                                                                                                    |
|                                          | 5. Click the <b>Find Compounds by Property</b> link.                                                                                                    |
| Open the Easy Data<br>Search form        | <ol> <li>In the Field Index pane, open the Easy Data Search folder.<br/>Double-click the Substance Identification Data folder.</li> </ol>                                                                                                 |
|                                          | 7. For the Chemical Name field, select the <b>Contains</b> operator.                                                                                                    |
|                                          | 8. Click the <b>Data Lookup</b> link below the text entry box.                                                                                                    |
| Use the Data Lookup table                | <ol> <li>In the Data Look up – Chemical Name dialog box, type<br/>ibuprofen in Find text box and click Find.</li> </ol>                                                                                                    |
|                                          | 10. In the Frequency: Values: box, double-click the <b>ibuprofen</b> entry.                                                                                                    |
|                                          | 11. When the entry appears in the Query box, click <b>OK</b> .                                                                                                    |

start search

Isolate the list of compounds refine query 12. Click start search.

- 13. Click the **Details** link. Note that a number of records have the BIO label in the structure result box.
- 14. Click the **refine query** button.
- 15. In the Field Index pane, click to expand the **Easy Data Search** category.
- 16. Double-click the **Pharmacological Data** form.
- 17. Check the **Pharmacological data exists** box.
- 18. Click start search.
- 19. Click the **Details** link for any record.

Combination factual/structure search

**Exercise 2** Conduct a combination factual/structure search to retrieve all compounds that have a phenobarbital core structure and a melting point restriction greater than or equal to 150°C.

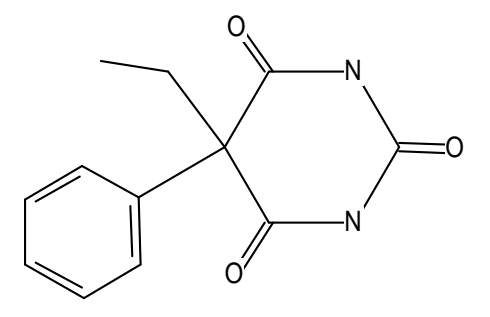

Prepare for a new search

- 1. Click the **new query** button.
- 2. Click the **Custom Search** link.
- 3. In the Field Index pane, double-click the **Structure** field.
- 4. In the Find Field Index text box, type melting point.
- 5. Open the **Melting Point** (**MP**) folder and double-click the **Melting Point** (**MP**) data field.
- 6. Double-click the structure box and draw phenobarbital using MDL Draw. Click **Done**.
- 7. In the MDL Database Browser select:
  - Find this compound and its properties
  - Substitution as drawn, exclude tautomers
  - Under Allow, check **Multi-component substances**, **Ring closure through substitution**, **Isotopes**, **Charges**, and **Radicals**.
  - Search Stereoinformation, select Off

- 8. If necessary, choose the **AND** operator between the fields.
- 9. For the melting point field, select the **greater than or** equal to (>=) operator and enter 150 in the text box.
- 10. Click start search and view the results.

start search

- 11. Click the **Details** link for BRN 551715.
- 12. Under Available Data, click the **Melting Point** link.

|                          | Retrieve reactions using a factual query                                                                                                    |
|--------------------------|----------------------------------------------------------------------------------------------------|
| Exercise 3               | Conduct a factual search to retrieve reactions where the product was derived from a demethylation of various groups.                                                                                            |
| Prepare for a new search | 1. Click the <b>new query</b> button.                                                                                                    |
|                          | 2. Click the <b>Custom Search</b> link.                                                                                                    |
|                          | 3. In the Field Index pane, type <b>conditions</b> in the Find Field Index text box, if necessary. Click the <b>Next</b> button until you obtain the <b>Other Conditions</b> ( <b>RX.COND</b> ) data field.     |
|                          | <ol> <li>In the Field Index pane, double-click the Other Conditions<br/>(RX.COND) data field. If necessary, select the Contains<br/>operator and type demethylation in the text box on the<br/>form.</li> </ol> |
| start search             | 5. Click <b>start search</b> and view the results.                                                                                                    |
|                          |                                                                                                    |
|                          |                                                                                                    |
|                          |                                                                                                    |
|                          |                                                                                                    |
|                          |                                                                                                    |
|                          |                                                                                                    |
|                          |                                                                                                    |
|                          |                                                                                                    |

#### To launch the DiscoveryGate application

- 1. Launch your internet browser and enter the DiscoveryGate URL (<u>www.discoverygate.com</u>).
- 2. Enter your username and password.
- 3. If necessary, enter your company ID.

| discov       | <b>ery</b> gate |
|--------------|-----------------|
| about        | contact         |
|              | <b>U</b>        |
| login        |                 |
| username     |                 |
|              |                 |
| (go<br>disco | ver             |

4. Click go discover.

# To select an individual database

1. Under Applications, click Search individual databases.

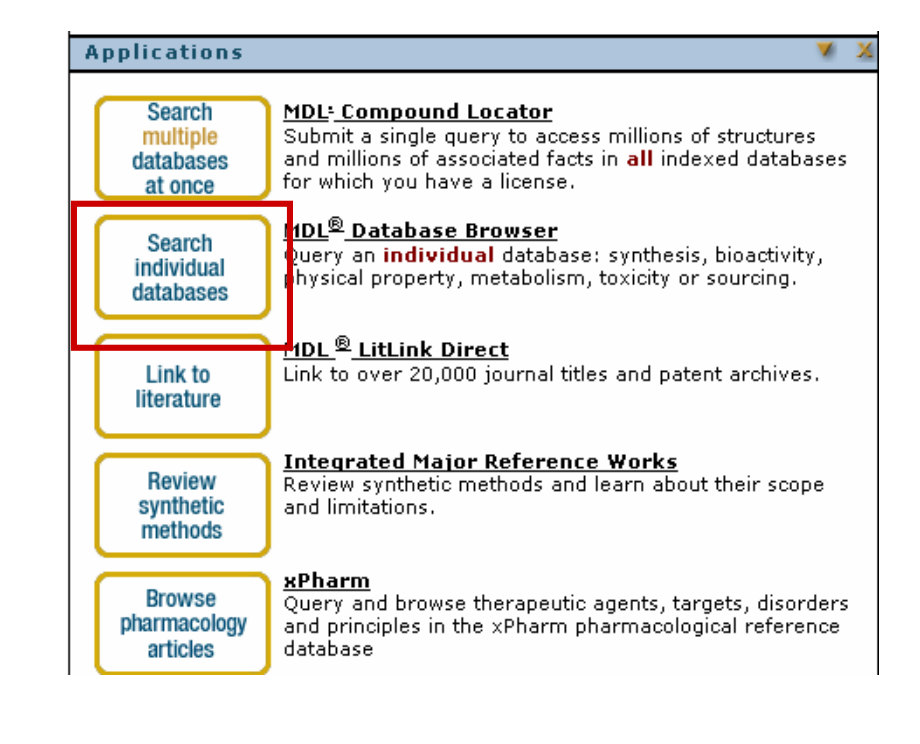

#### To select CrossFire Beilstein

1. Under Chemistry Information, click CrossFire Beilstein.

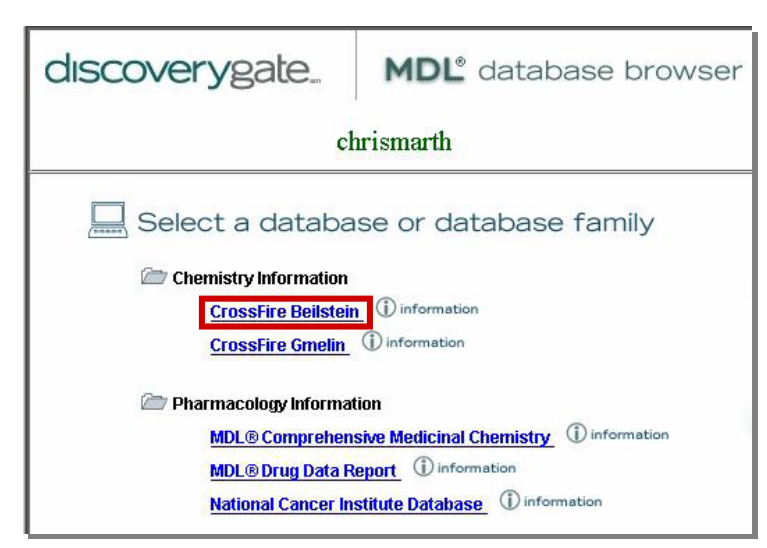

To configure CrossFire

- 1. Click the personal **Settings** tab.
- 2. In the My CrossFire Login Information box, enter your User Name, Password, Confirm Password, Group, and Confirm Group information.

| My CrossFire Login                                                                                                    | Information | ? |  |  |  |
|----------------------------------------------------------------------------------------------------|-------------|---|--|--|--|
| To access CrossFire Beilstein and CrossFire<br>Gmelin from MDL <sup>®</sup> Database Browser, enter<br>missing information below and click <b>Update.</b> |             |   |  |  |  |
| Enter login information:                                                                                                    |             |   |  |  |  |
| User Name                                                                                                    |             |   |  |  |  |
| Password                                                                                                    |             |   |  |  |  |
| Confirm Password                                                                                                    |             |   |  |  |  |
| Group                                                                                                    |             |   |  |  |  |
| Confirm Group                                                                                                    |             |   |  |  |  |
|                                                                                                    | Update      |   |  |  |  |

3. Click Update.

To create a factual query

1. In the Select the Search of Interest window, click **Find Compounds by Property, Find Reaction by Conditions**, or **Custom Search**.

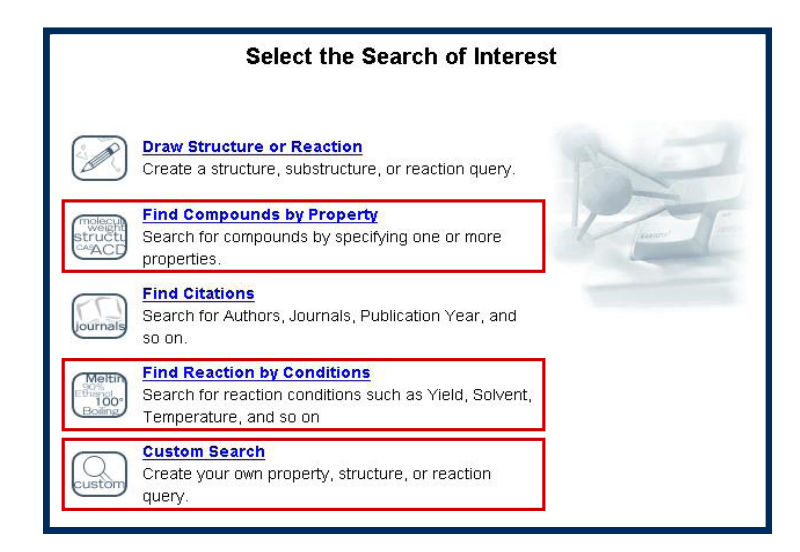

- 2. In the Field Index pane, open a predefined EDS form, or open a folder and double-click to select individual data fields.
- 3. Select a data operator and enter a text or numeric data entry into the associated text box.
- 1. Enter a query into one or more data fields.
- 2. Click start search.
- 1. After a query is launched, click Cancel.

| Searching                        | × |
|----------------------------------|---|
| Click Cancel to stop the search. |   |
| Cancel                           |   |

1. At the top of the window, click the **refine query** button.

To start a search

start search

To stop a search

To modify a search query

refine query

| To clear the query clear query                        | 1. On the query tab, click <b>clear query</b> .                                                                                                    |
|-------------------------------------------------------|----------------------------------------------------------------------------------------------------|
| To open an Easy Data<br>Search form                   | <ol> <li>(Optional) Click clear query.</li> <li>In the Field Index pane, expand the Easy Data Search folder.</li> <li>Double-click the appropriate form.</li> </ol>                                                                                                    |
| To add a data field<br>to the query                   | <ol> <li>In the Field Index pane, expand the folders to locate the field.         <ul> <li>Or –</li> <li>Type the name of the field and click Find.</li> </ul> </li> <li>Double-click the field name to add it to the query.</li> </ol>                                                                                                    |
| To add the same data field<br>to the query form twice | <ol> <li>In the Field Index pane, expand the folders to locate the field and double-click the field name.         <ul> <li>Or –</li> </ul> </li> <li>If the data field is currently on the form, click the Duplicate command to the right of the data field.         <ul> <li>Reaction Details</li> <li>OR ■ Reagent (RXR0T) Contains ■ Data Lostop.</li> <li>Deter</li> </ul> </li> </ol>                                                                                                    |
|                                                       | AND Catalyst (RX.CAT) Contains Catalyst (RX.CAT) Contains Catalyst (RX.CAT) Catalyst (RX.CAT) Contains Catalyst (RX.CAT) Contains Catalyst (RX.CAT) Contains Catalyst (RX.CAT) Catalyst (RX.CAT) Contains Catalyst (RX.CAT) Catalyst (RX.CAT) Catalyst |
| Fo use a Data Lookup table                            | 1. Click <b>Data Lookup</b> .                                                                                                    |

To use a Data Lookup table

### 1. Click Data Lookup.

- 2. Type the value of interest.
- 3. Click **Find**.
- 4. Double-click to add a value to your query.

|                            | · · · · · · · · · · · · · · · · · · ·  |     |
|----------------------------|----------------------------------------|-----|
| acyclovir                  | Fit                                    | nd  |
| Frequency: Va              | alues:                                 |     |
| 6                          | acyclovir Sta                          | art |
| 1                          | acyclovir \$b-glucoside                |     |
| 1                          | acyclovir (na salt)                    |     |
| 1                          | acyclovir carboxyphosphonate ammonium  |     |
| 1                          | acyclovir diphosphate                  |     |
| 1                          | acyclovir diphosphate dimyristoylglyce | L.  |
| 1                          | acyclovir elaidate                     |     |
| 1                          | acyclovir ethoxycarbonylphosphonate ar |     |
| Your Query:<br>acyclovir 🗲 |                                        | ar  |
|                            |                                        |     |

- 5. Repeat Steps 2-4 until all of the desired values have been added.
- 6. Click **OK**.
- 1. Place a structure in the Structure box using MDL Draw.
- 2. Set the Structure and Global search options.
- 3. Under Allow, set the search limits.

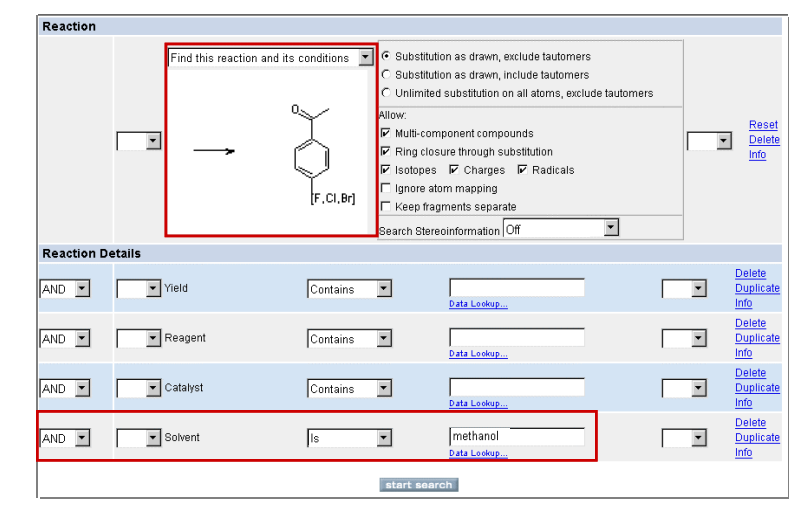

4. In the Field Index pane, navigate to the data field and double-click to add it to the form.

To conduct a combination factual/structure search

To conduct a Chemical Name search 5. Select a data operator and type your search entry into the available text box.

- 6. Click start search.
- 1. Under Easy Data Search, double-click **Identification Data**.
- 2. For the Chemical Name field, select a data operator and type your data entry in the available text box.

| Substance                    |                          |                          |                                           |
|------------------------------|--------------------------|--------------------------|-------------------------------------------|
| Beilstein Registry<br>Number | = •                      |                          | <u>Delete</u><br>Duplicate<br>Info        |
| OR 🔽 CAS Registry Numbe      | r Contains 💌             | Data Lookup              | <u>Delete</u><br><u>Duplicate</u><br>Info |
| OR 🔽 Chemical Name           | Is 💌                     | acyclovir<br>Data Lookup | <u>Delete</u><br><u>Duplicate</u><br>Info |
| OR 🗾 Molecular Formula       | Starts With<br>Ends With | Data Lookup              | <u>Delete</u><br>Duplicate<br>Info        |
| OR 💌 Molecular Weight        | =                        |                          | <u>Delete</u><br>Duplicate<br>Info        |
|                              | starts                   | search                   |                                           |
| Show Brackets                |                          |                          |                                           |

- 3. Click start search.
- 1. Under Easy Data Search, double-click **Identification Data**.
- 2. For the CAS Number field, select a data operator and type your data entry in the available text box.
- 3. Click start search.
- 1. When the search is complete, the system automatically displays the results tab.
- 2. If necessary, click the **results** tab at the top of the window.
- 3. On the History tab, double-click to open the **Today's Searches** folder.
- 4. Double-click to open a Search.

To conduct a CAS Number search

To view search results

To view details of a search

### To save search results

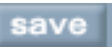

## To create a report

copy to report

To use MDL LitLink to

retrieve a publication

- 1. On the results tab, click the **Details** link found under the structure.
- 2. In the **Available Data** box, click a link to view the specific data.
- 3. Click the **Top of Page** link and repeat Step 2 to view more data.
- 1. At the top of the results tab, click the **save** button.
- 2. Type a name into the Save As box and click **OK**.
- 1. At the top of the results tab, click the **copy to report** button.
- 2. Select Create new report or Append to existing report.
- 3. Check the View report now box and click OK.

| o Report                  | ×                                                                   |
|---------------------------|---------------------------------------------------------------------|
| t copy destination        |                                                                     |
| Create new report         |                                                                     |
| Append to existing report |                                                                     |
| w report now              |                                                                     |
|                           | create new report<br>Create new report<br>Append to existing report |

- 1. On the results tab or in the Details window, click LitLink.
- 2. In the MDL LitLink window, click the data source from which you would like to retrieve the article.